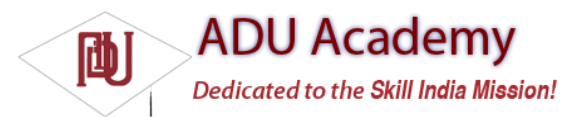

## Creating Your First Android Activity

You've downloaded the SDK, installed Eclipse, and plugged in the plug-in. You're now ready to start programming for Android. Start by creating a new project and setting up your Eclipse run and debug confi gurations.

## Starting a New Android Project

To create a new Android project using the Android New Project Wizard:

- **1**. Select **File** ¬ New ¬ Project.
- 2. Select the Android Project application type from the Android folder, and click Finish.

3. In the dialog that appears (shown in Figure 2-4), enter the details for your new project. The

"Project name" is the name of your project file; the "Package name" specifies its package; the "Activity name" is the name of the class that is your initial Activity; and the "Application name" is the friendly name for your application.

| New Android Proj                       | ect                                           |        |
|----------------------------------------|-----------------------------------------------|--------|
| New Android Pro<br>Creates a new Andro | <b>ject</b><br>id Project resource.           | G      |
| Project name: Hel                      | o World                                       |        |
| Contents                               |                                               |        |
| Create new proj                        | ect in workspace                              |        |
| Create project fr                      | om existing source                            |        |
| Vse default loca                       | ion                                           |        |
| Location: C:/PAL                       | DEV/Hello World                               | Browse |
| Properties                             |                                               |        |
| Package name:                          | com.professionalandroiddevelopment.helloworld |        |
| Activity name:                         | HelloWorld                                    |        |
| Application name:                      | Hello World                                   |        |
|                                        |                                               |        |
|                                        |                                               |        |

Figure 2-4

4. When you've entered the details, click **Finish**.

The ADT plug-in then creates a new project that includes a new class that extends Activity. Rather than being completely empty, the default template implements "Hello World." Before modifying the project, take this opportunity to confi gure run and debug launch confi gurations.

## Creating a Launch Confi guration

Launch confi gurations let you specify runtime options for running and debugging applications. Using a launch confi guration you can specify the following:

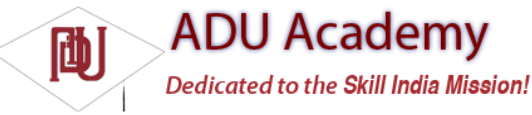

□ The Project and Activity to launch

□ The emulator options to use

□ Input/output settings (including console defaults)

You can specify different launch confi gurations for Run and Debug modes. The following steps show how to create a launch confi guration for an Android application:

1. Select **Run 与 Open Run Dialog** ... (or **Run 与 Open Debug Dialog** ...).

2. Right-click **Android Application** on the project type list, and select **New**.

**3.** Enter a name for the confi guration. You can create multiple confi gurations for each project, so create a descriptive title that will help you identify this particular setup.

**4.** Now choose your start-up options. The fi rst (**Android**) tab lets you select the project and Activity that you want to start when you run (or debug) the application. Figure 2-5 shows the settings for the project you created earlier.

| Project:    | Ge yer        |
|-------------|---------------|
| Hello World | Browse        |
| Launch De   | ault Activity |
|             |               |
| D Launch:   |               |

Figure 2-5

5. Use the **Target** tab to confi gure the emulator. There are options to choose the screen size, device skin, and network connection settings. You can also optionally wipe the user data on the emulator and enable or disable the start-up animation. Using the command-line textbox, you can

specify additional emulator start-up options if needed.

6. Finally, set any additional properties in the **Common** tab.

7. Click **Apply**, and your launch confi guration will be saved.